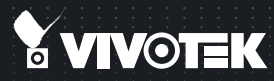

## FD8372 Fixed Dome Network Camera Quick Installation Guide

English | 繁中 | 茵中 | 日本語 | Français | Español | Deutsch | Português | Italiano | Türkçe | Polski | Русский | Česky | Svenska | للمريبية |

#### 5MP • Full HD • Smart Focus System

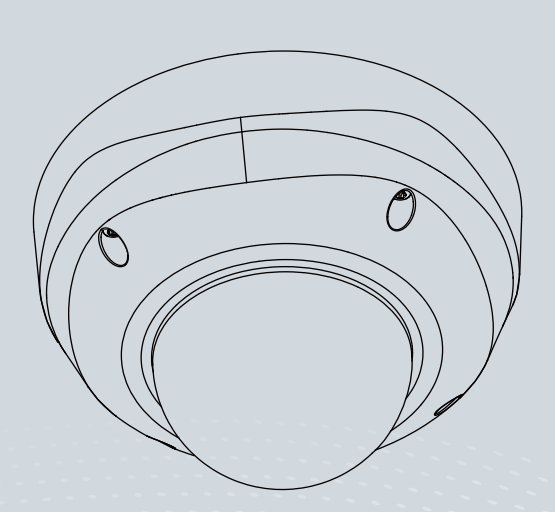

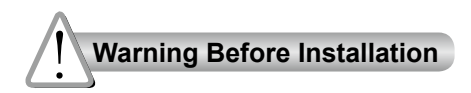

Power off the Network Camera as soon as smoke or unusual odors are detected.

Contact your distributor in the event of

Refer to your user's manual for the operating temperature.

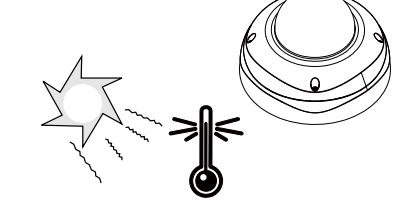

# Do not place the Network Camera on unsteady surfaces.

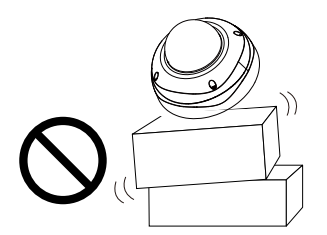

occurrence.

Do not touch the Network Camera during a lightning storm.

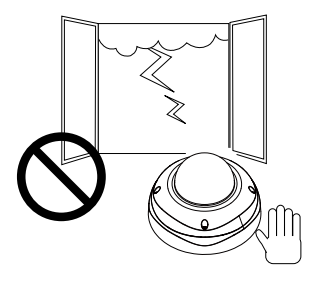

Do not insert sharp or tiny objects into the Network Camera.

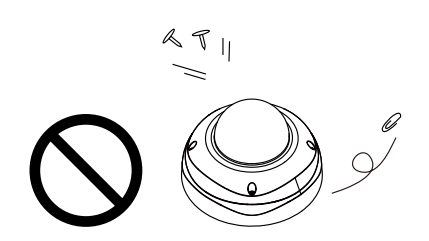

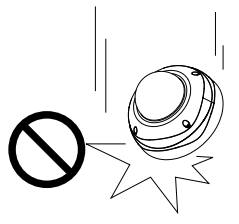

Do not drop the Network Camera.

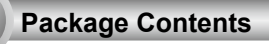

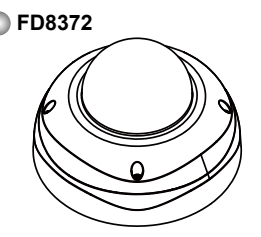

Alignment Sticker / Ceiling Hole Template Sticker

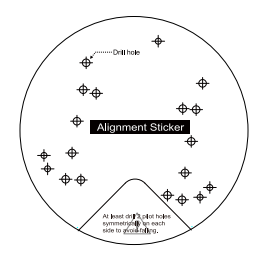

Quick Installation Guide / Warranty Card

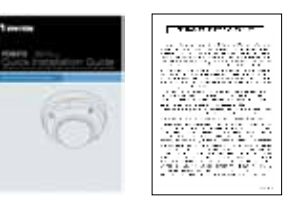

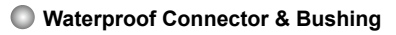

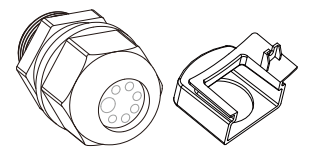

Mounting Plate

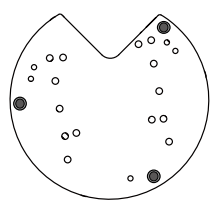

L-type Hex Key Wrench / Dessicant Bag / Screws / Hex Nut / Double-sided Tape / AV Cable

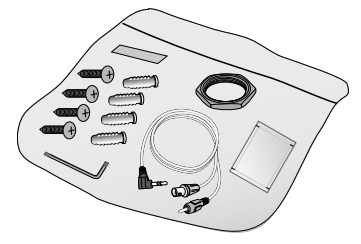

Software CD

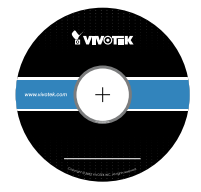

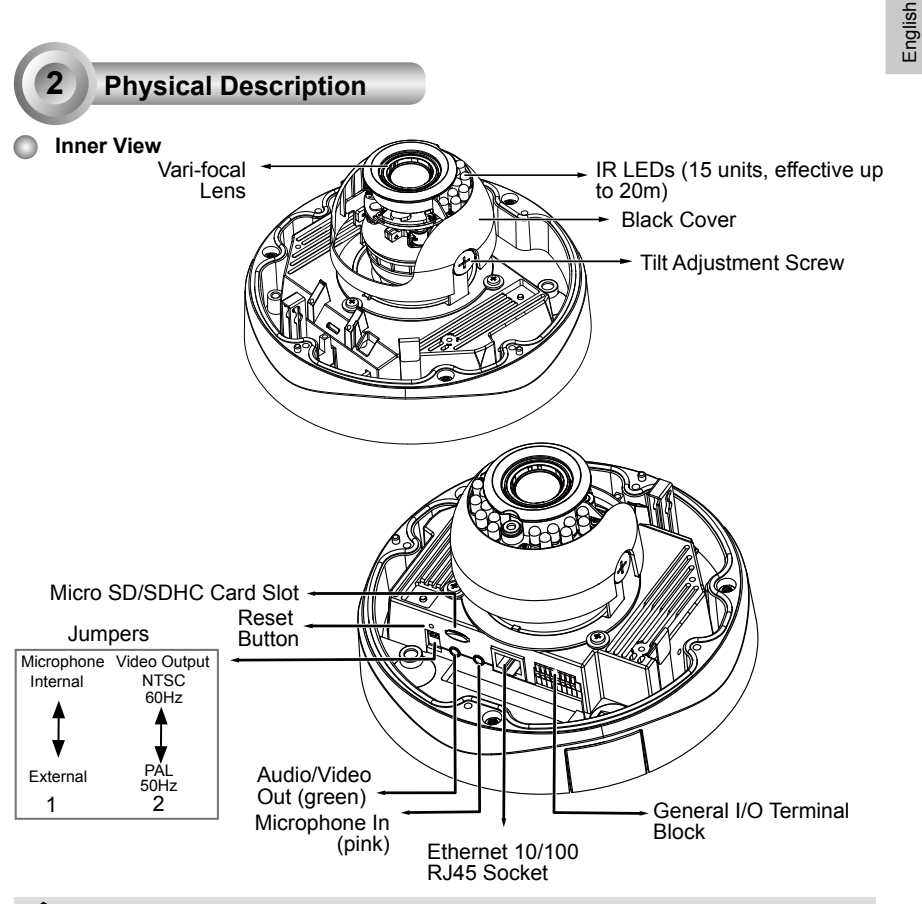

- 1. There is no internal microphone. Connect an external microphone if you need audio inputs.
  - 2. Use the included AV cable to connect to a camera tester or LCD monitor to begin initial setup.

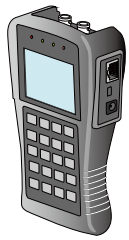

LCD Monitor/ Camera tester

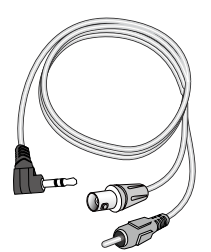

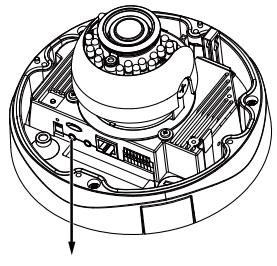

AV Out

EN - 3

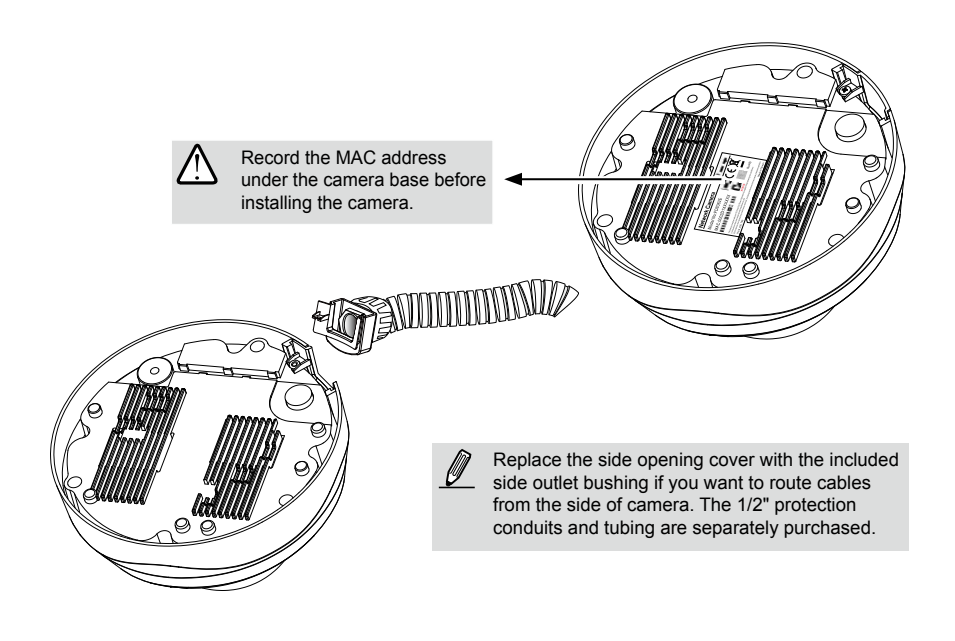

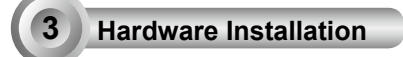

First, use the included T20 hex key wrench to loose the four screws and detach the dome cover from the camera base. Follow the steps below to install the camera either to a ceiling or a wall.

 $\triangle$ 

**IMPORTANT:** Dome cover should be removed because if it should fall during the installation process, physical injury could occur to your co-workers.

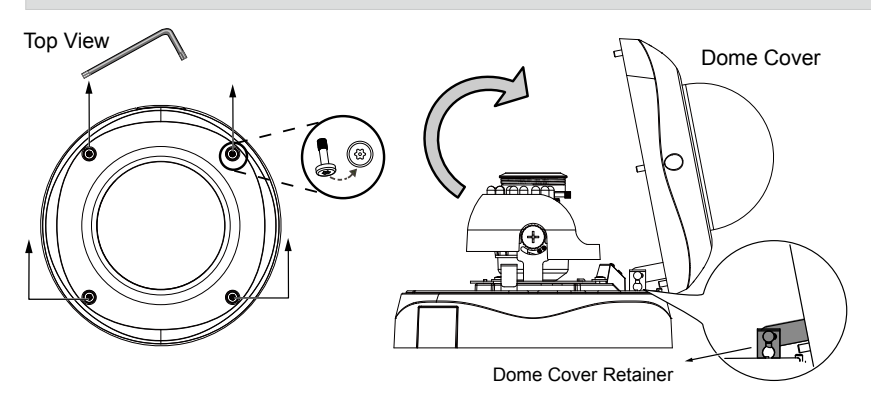

EN - 4

AC24V 2

1

#### Cabling Assembly

Connect power lines and if you have external devices such as sensors and alarms, make the connection from the general I/O terminal block. Pin Definitions

1

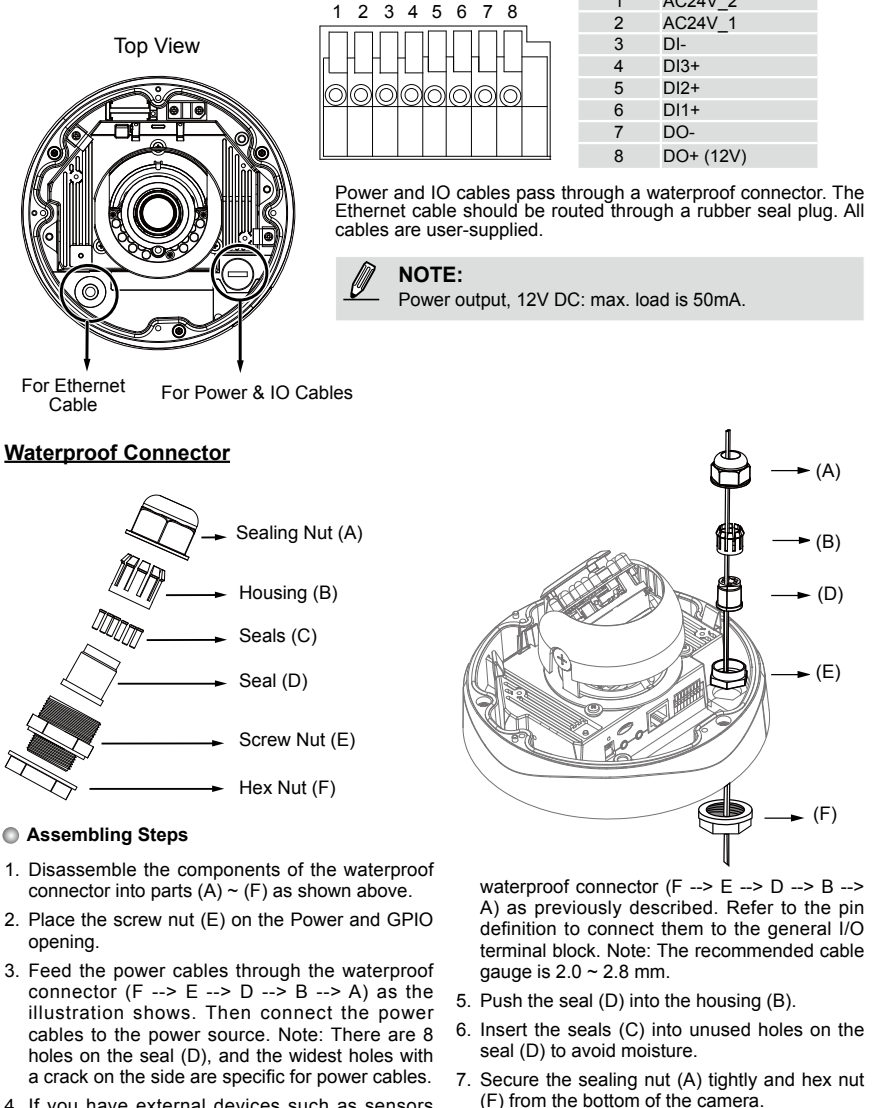

4. If you have external devices such as sensors and alarms, feed the cables through the EN - 5

#### Connecting RJ45 Ethernet Cable

#### RJ45 Cable Dimension (unit: mm)

Recommended cable gauge: 24AWG (0.51 mm)

Assembling Steps

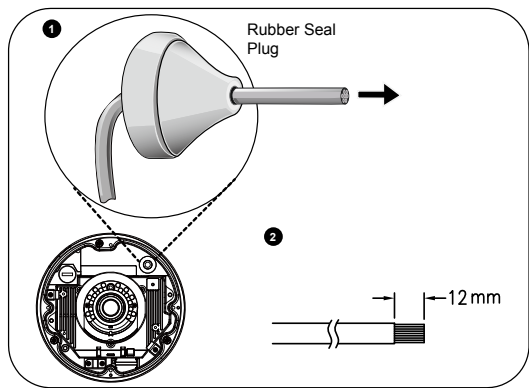

- 1. Drill a hole on the rubber seal plug and insert an Ethernet cable through the opening.
- 2. Strip part of the sheath from the Ethernet cable.

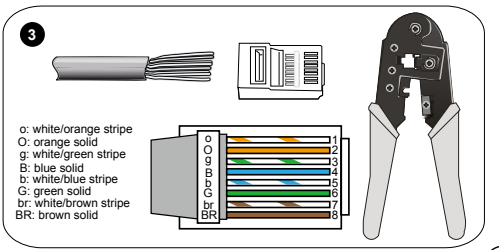

 Press the Ethernet cable into the routing path at the bottom of the camera so that the cable will not get in the way when the metal mounting plate is attached.  You will need an RJ45 crimping tool to attach the Ethernet wires to a connector. When done, connect the cable to the camera's Ethernet RJ45 socket.

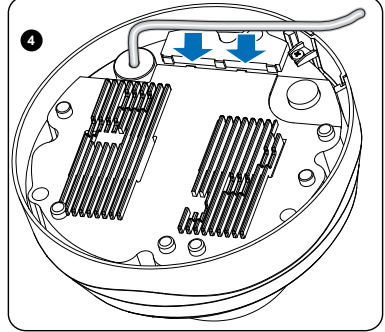

#### Wall mount

- 1. Attach the supplied alignment sticker to the wall.
- Using the circle marks on the sticker, drill at least 2 pilot holes symmetrically on each side into the wall. Then hammer the four supplied plastic anchors into the holes.
- Through three or four holes on the mounting plate, insert the supplied screws into the corresponding holes and secure the mounting plate with a screwdriver.
- Feed the cables through the triangular cutout A or side opening B. If you want to use hole B, remove the side cover using a screwdriver. Secure the camera base to the mounting plate with three supplied screws.

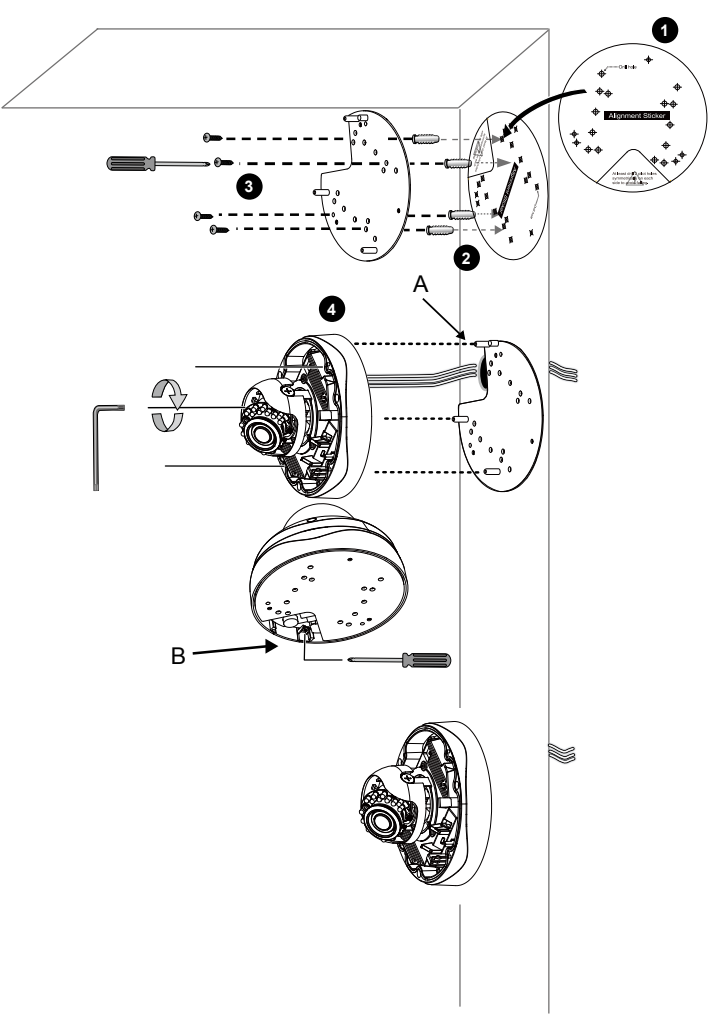

#### Ceiling mount

- 1. Attach the supplied alignment sticker to the ceiling.
- 2. Using the circle marks on the sticker, drill at least 2 pilot holes symmetrically on each side into the ceiling. Then hammer the four supplied plastic anchors into the holes.
- Through three or four holes on the mounting plate, insert the supplied screws into the corresponding holes and secure the mounting plate with a screwdriver.
- 4. Feed the cables through the triangular cutout A or side opening B. If you want to use hole B, remove the side cover using a screwdriver. Secure the camera base to the mounting plate with three supplied screws.

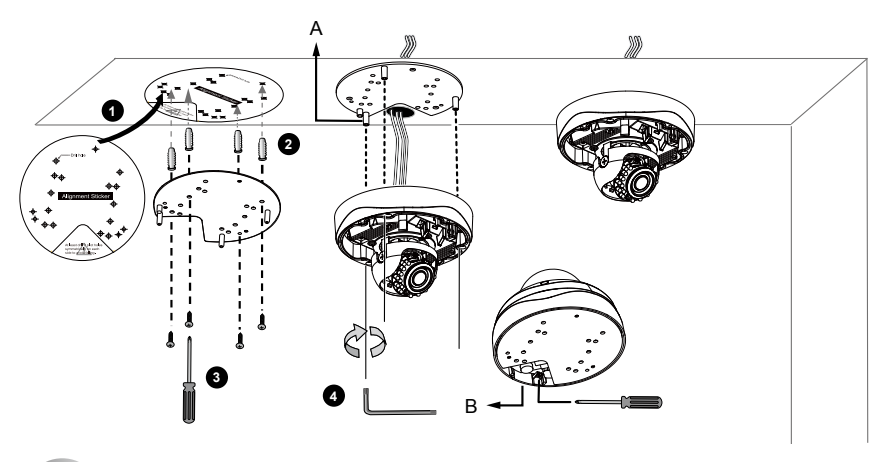

## Network Deployment

General Connection (without PoE)

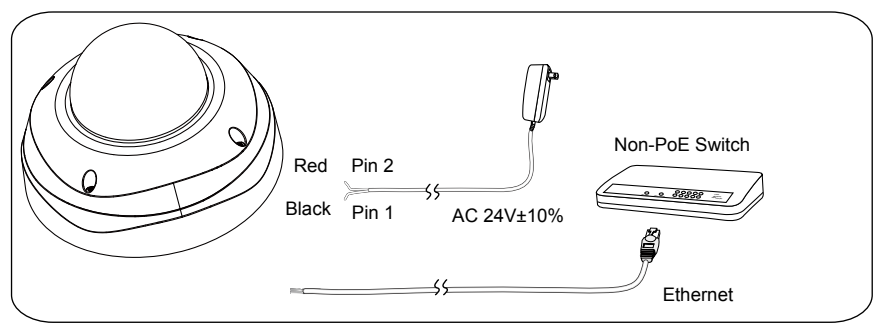

- Connect RJ45 Ethernet cable to a switch. Use a Category 5 Cross Cable when your network camera is directly connected to PC.
- Connect the AC cables from the terminal block as an alternate power source. The IO cables are user-supplied.

#### Power over Ethernet (PoE)

#### When using a PoE-enabled switch

The Network Camera is PoE-compliant, allowing transmission of power and data via a single Ethernet cable. Follow the below illustration to connect the Network Camera to a PoE-enabled switch via Ethernet cable.

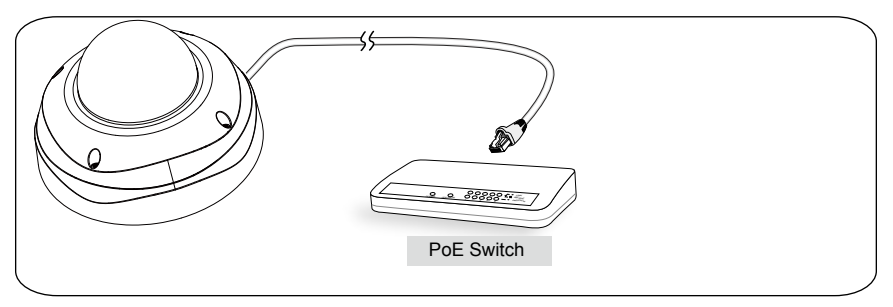

#### When using a non-PoE switch

Use a PoE power injector (optional) to connect between the Network Camera and a non-PoE switch.

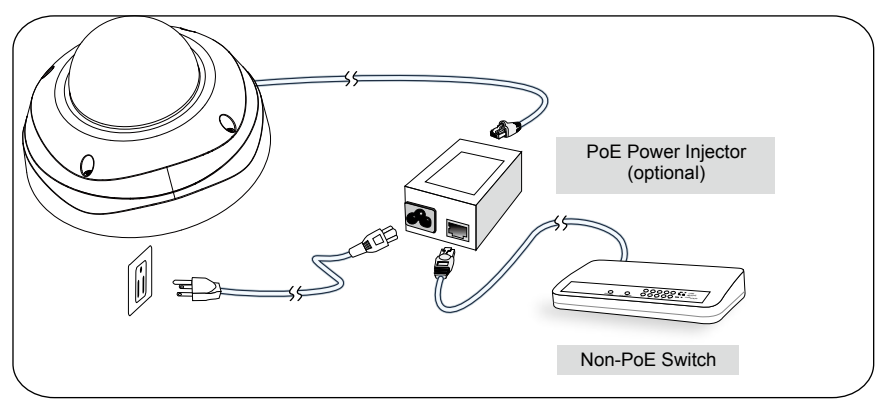

## Assigning an IP Address

5

- 1. Install "Installation Wizard 2" from the Software Utility directory on the software CD.
- The program will conduct an analysis of your network environment. After your network is analyzed, please click on the "Next" button to continue the program.

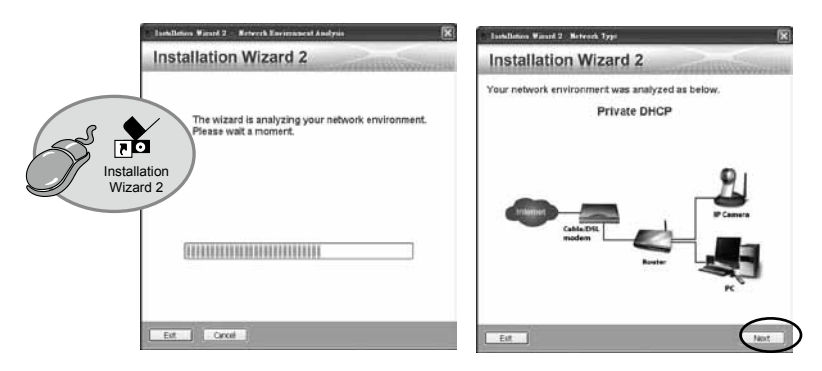

- The program will search for VIVOTEK Video Receivers, Video Servers, and Network Cameras on the same LAN.
- 4. After a brief search, the main installer window will pop up. Double-click on the MAC address that matches the one printed on the camera label or the S/N number on the package box label to open a browser management session with the Network Camera.

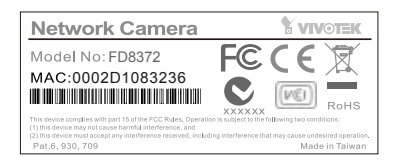

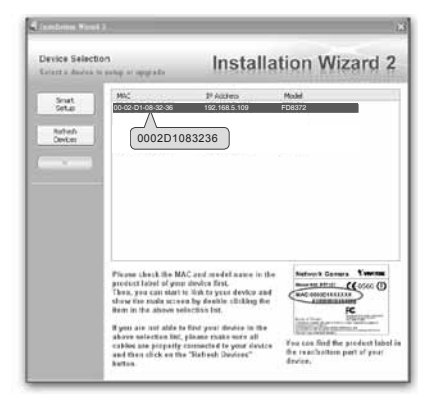

### **Ready to Use**

- 1. A browser session with the Network Camera should prompt as shown below.
- You should be able to see live video from your camera. You may also install the 32-channel recording software from the software CD in a deployment consisting of multiple cameras. For its installation details, please refer to its related documents.

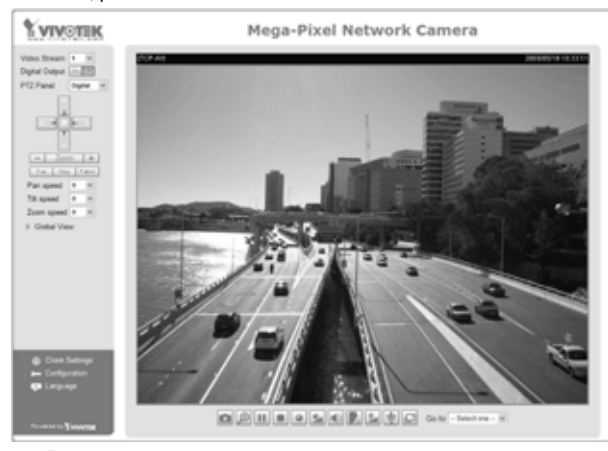

For further setup, please refer to the user's manual on the software CD.

## Adjusting the Lens

Based on the live image retrieved from the camera, adjust the camera lens by doing the following:

#### To adjust the viewing angle -- 3-axis mechanism design

- 1. Loosen the tilt adjustment screws and then turn the lens module up or down. Upon completion, tighten the screw.
- 2. Turn the lens to adjust the image orientation.

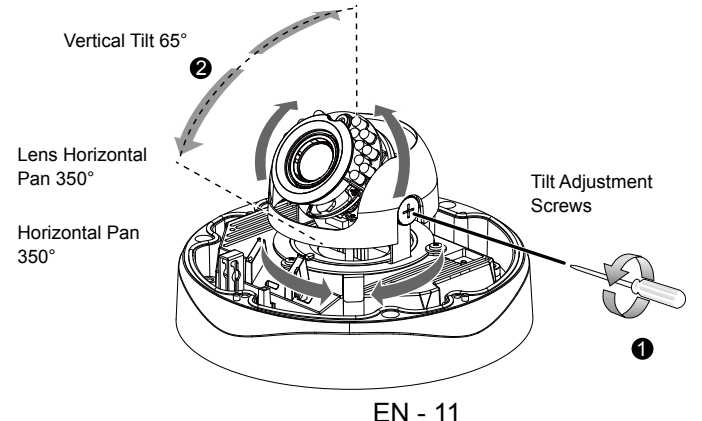

## To adjust the zoom factor and focus range

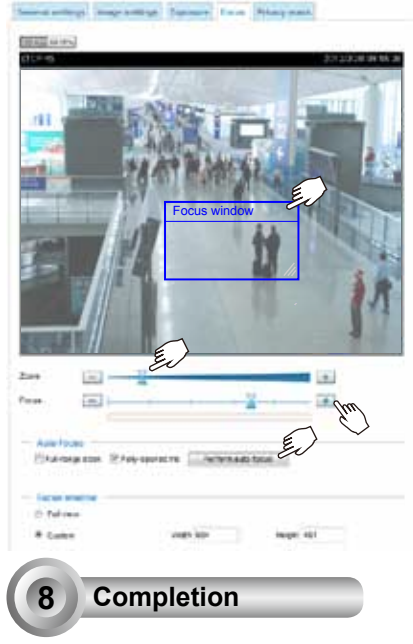

- The camera comes with a motorized vari-focal lens module. With a web console, you can enter the Configuration > Media > Image > Focus page to tune the image zoom and focus.
- 2. On this page, you can pull the Zoom and Focus pointers, set up a Focus window, and use the Perform auto focus button to automatically obtain an optimal focus result. You may also manually fine-tune zoom and focus using the various functional buttons. Please refer to your User Manual for more information.

- 1. Attach the dome cover to the camera by combining it to the retainer and aligning with the mounting holes.
- Secure the four dome screws with the supplied hex key wrench. Make sure all parts of the camera are securely installed.

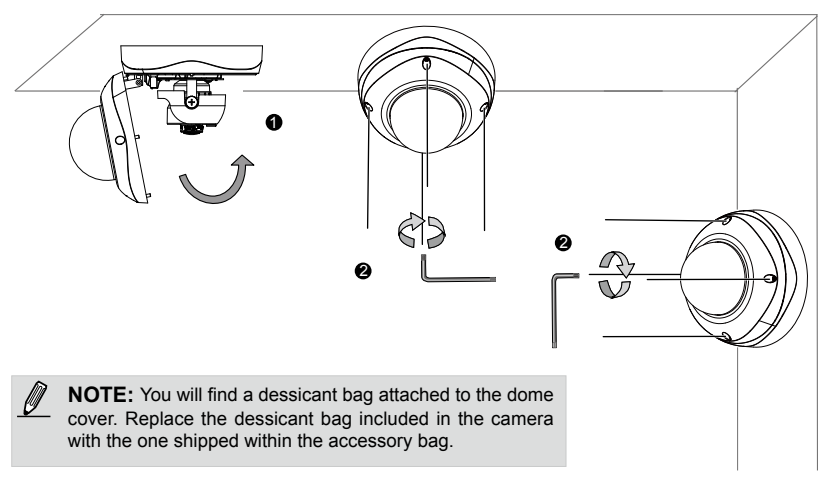

P/N:625017201G Rev. 1.1 All specifications are subject to change without notice. Copyright © 2012 VIVOTEK INC. All rights reserved.

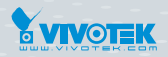

VIVOTEK INC.

6F, No.192, Lien-Cheng Rd., Chung-Ho, New Taipei City, 235, Taiwan, R.O.C. |T:+886-2-82455282 | F:+886-2-82455532 | E: sales@vivotek.com VIVOTEK USA, INC. 2050 Ringwood Avenue, San Jose, CA 95131 |T: 408-773-8686 |F: 408-773-8298 | E: salesusa@vivotek.com